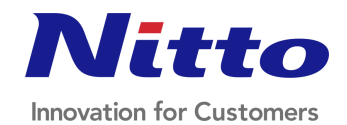

| <b>1. 계정 생성</b> 2. 관리자권한 부여                                                                                                    | 3. LOGIN 4. 게시판 작성 |
|----------------------------------------------------------------------------------------------------|--------------------|
| 1) 해당주소 접속하여, 인트라넷 계정생성하기                                                                                                    |                    |
| 중 KORENO   Members   ×   +   L     ←   →   C   ▲ 주의 요함   koreno.edubugs.com/login.asp   ★   ●     ::   앱   M Gmail   ●   YouTube   ♀   지도   >   산업안전보건법   ● 고용노동부   ▶   FAX / SCAN 확인 |                    |
| KORENO - Members                                                                                                    |                    |
| 로그인이 필요합니다                                                                                                    |                    |
| Password 미<br>미D저장 로그인                                                                                                    |                    |
| 1) 인트라넷 신규계정 생성 및 기존 계정 찾기                                                                                                    |                    |
| ※ MOB 안전제안제도 주소 :<br>http://koreno.edubugs.com/login.asp                                                                                                    |                    |

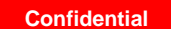

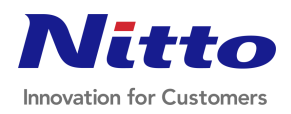

1

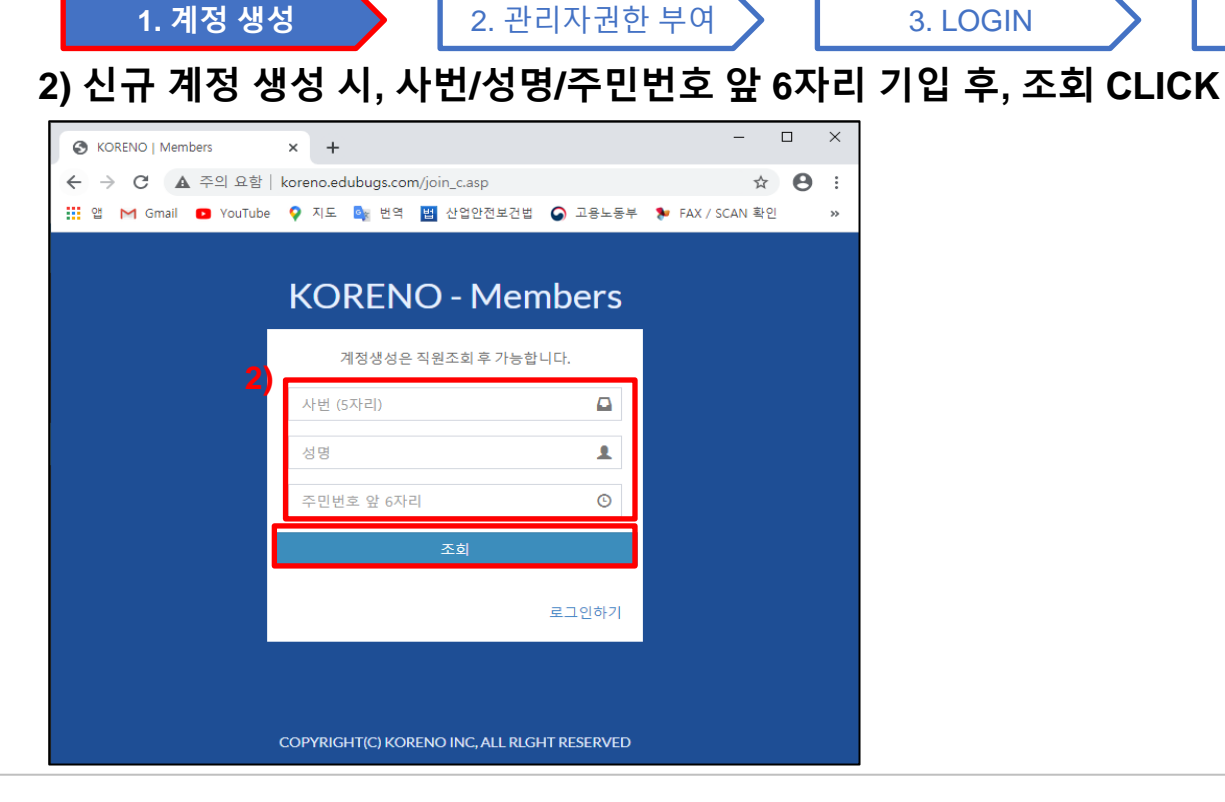

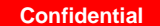

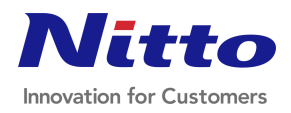

©2020 Korea Nitto Optical Co., Ltd. All Rights Reserved.

4. 게시판 작성

3. LOGIN

2. 관리자권한 부여

| 아이디/ 패스               | 워드 /패스워드                                                              | 확인                            | 등 내용 기          | 기입 후, | 계정생성 | CLICK |
|-----------------------|-----------------------------------------------------------------------|-------------------------------|-----------------|-------|------|-------|
| S KORENO   Members    | × +                                                                   |                               | - 0             | 1     |      |       |
| ← → C ▲ 주의 요함         | koreno.edubugs.com/join_c_input.asp?                                  | 'p_no=88                      | \$              |       |      |       |
| 뱶 앱 M Gmail 🖸 YouTube | 💡 ♀ 지도 🎰 번역 💾 산업안전보건법                                                 | ☑ 고용노동부                       | 퇃 FAX / SCAN 확인 |       |      |       |
|                       | KORENO - Mer                                                          | nbers                         |                 |       |      |       |
|                       | 조회되었습니다.                                                              |                               |                 |       |      |       |
|                       | 아이디,패스워드 계정을 생성하세요.<br>(기존 계정이 있을경우 등록된 아이디기<br>패스워드만 새로 업데이트 하실 수 있습 | 1 <sup>-1</sup> 보이며,<br>3니다.) |                 |       |      |       |
| 3                     | 아이디 (6자리이상)                                                           |                               |                 |       |      |       |
|                       | 패스워드 (6자리이상)                                                          |                               |                 |       |      |       |
|                       | 패스워드확인 (6자리이상)                                                        |                               |                 |       |      |       |
|                       | 계정생성                                                                  |                               |                 |       |      |       |
|                       |                                                                       |                               |                 |       |      |       |
|                       | COPYRIGHT(C) KORENO INC, ALL RLC                                      | GHT RESERVED                  |                 |       |      |       |

Confidential

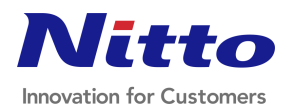

©2020 Korea Nitto Optical Co., Ltd. All Rights Reserved.

1. 계정 생성

3)

4. 게시판 작성

3. LOGIN

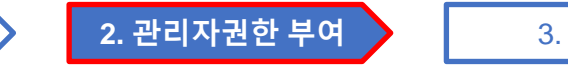

3. LOGIN

4. 게시판 작성

### 1) 환경안전팀에서 각 임원분들에게 관리자 권한 부여

| AdminKORENO            | =                   |                        |                             |                          |             |         |               |      |             |              |                   | Nice   |
|------------------------|---------------------|------------------------|-----------------------------|--------------------------|-------------|---------|---------------|------|-------------|--------------|-------------------|--------|
| Nitto KORENO<br>이 로그아웃 | 권한관i                | 리 안전제안                 | 권한부여                        |                          |             |         |               |      |             |              |                   | 🍰 Home |
|                        | 이배원                 |                        |                             |                          |             |         |               |      |             |              |                   |        |
| 🚳 Dashboard 🛛 <        | <b>Q</b> M#         |                        | 리하 여 미스티리하                  |                          |             |         |               | 시그드로 |             | 임직원 엑셀파일 업데이 | 트 파일 서택 시택된 파일 없을 | 2      |
| ☞ 권한관리 ~               |                     | 0 204                  | 82 09-922                   |                          |             |         | 0.42          |      |             |              |                   | -<br>- |
| O 안전제안 권한설정            | * 관리자,마<br>* 전체 0명령 | 스터권한은 조성<br>중 아이디 생성 ( | 상,반상,팀상,파트실<br>)명 , 아이디 미생성 | t,종괄부상 이상의 식색에 대해서<br>0명 | 반설성이 가능합니다. |         |               |      |             |              |                   |        |
| 4 안전제안 15              | No                  | 사번                     | 부서명                         | 성명(ID)                   | 직위          | 직책      | 연락처           |      | 안전제안 권한     |              | 관리                |        |
| 42) 통계                 | 1                   | 14164                  | 대표이사                        | 이배원 (baewon2)            | 대표이사 사장     | 대표이사 사장 | 010-5358-7400 |      | ADMIN권한 Off |              | ♀ 수정              |        |
| ௴ SMS                  |                     |                        |                             |                          |             |         |               |      |             |              |                   |        |
| <b>伦</b> ] 공지          |                     |                        |                             |                          |             |         |               |      |             |              |                   |        |
|                        |                     |                        |                             |                          |             |         |               |      |             |              |                   |        |

※ 계정이 만들어져야, 환경안전팀에서 관리자 권한 부여 가능

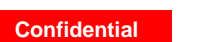

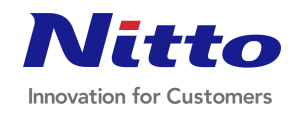

©2020 Korea Nitto Optical Co., Ltd. All Rights Reserved.

1. 계정 생성

|                                                                                                    | 1. 계정 생성                                                   | $\supset$                         | 2. 관리자권한                                     | 부여          | 3. LOGIN | 4. 게시판 작성 | > |
|----------------------------------------------------------------------------------------------------|------------------------------------------------------------|-----------------------------------|----------------------------------------------|-------------|----------|-----------|---|
| 1) 아리                                                                                                    | 배의 주소로                                                     | 접속하                               | 여, 로그인                                       |             |          |           |   |
| h                                                                                                    | ttp://korenc                                               | .edubug                           | <mark>js.com/madmi</mark>                    | n/login.asp |          |           |   |
| Image: Second state Image: Second state   Image: Height state Image: Second state   Image: Second state Image: Second state   Image: Second state Image: Second state </th <th>0   Admin 1.0 x<br/>C ① ④ 주의 요함   kor<br/>O YouTube 약 지도 🔩 번</th> <th>eno.edubugs.com/ma<br/>역 💾 산업안전보건별</th> <th>admin/login.asp<br/>2 🙆 고용노동부 🐤 FAX / SCAN 확인</th> <th>인 🐌 사용량 통계</th> <th></th> <th></th> <th></th> | 0   Admin 1.0 x<br>C ① ④ 주의 요함   kor<br>O YouTube 약 지도 🔩 번 | eno.edubugs.com/ma<br>역 💾 산업안전보건별 | admin/login.asp<br>2 🙆 고용노동부 🐤 FAX / SCAN 확인 | 인 🐌 사용량 통계  |          |           |   |
|                                                                                                    |                                                            | KOR                               | ENO - Admin                                  |             |          |           |   |
|                                                                                                    |                                                            | ID<br>Password                    |                                              | L<br>L      |          |           |   |
|                                                                                                    |                                                            | 🗌 Remember I                      | D Sign In                                    |             |          |           |   |
|                                                                                                    |                                                            | COPYRIGHT(C)                      | KORENO INC, ALL RLGHT RESERV                 | /ED         |          |           |   |

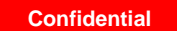

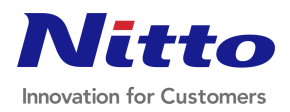

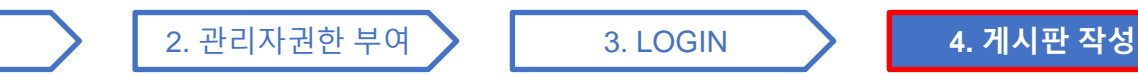

### 1) 로그인 후, 공지 → 공지사항 CLICK

1. 계정 생성

| AdminKORE                 | ENO | ≡                                             |
|---------------------------|-----|-----------------------------------------------|
| Nitto<br>Honorean<br>로그아웃 |     | Dashboard Control panel                       |
|                           |     | 4 7 < > 0                                     |
| Dashboard                 | <   | 안전제안 신규접수 안전제안 정상진행 안전제안 지연진행                 |
| ☞ 권한관리                    | <   | 안전제안 신규 신청수 입니다. ● More info ● More info      |
| ℓ2] 안전제안                  | 16  | 안전제안내역(전체)<br>16거 Evelo 내려박기                  |
| <b>산</b> 통계               |     |                                               |
| ළු SMS                    |     |                                               |
| <b>伦</b> 공지               |     | 2020년 안전제안 신청 및 완료(지연완료포함)건 월별 통계 🔤 신청건 🔤 완료건 |
| O 공지사항                    |     | 20                                            |
|                           |     | 15                                            |

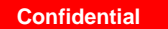

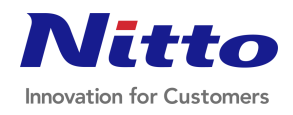

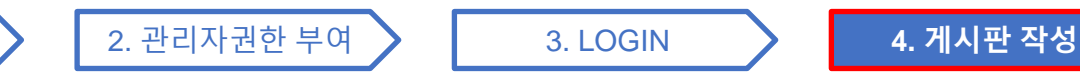

#### 2) 공지사항 작성 CLICK

1. 계정 생성

| AdminKORENO             | )  | =              |         |  |     |    |     |    |  |
|-------------------------|----|----------------|---------|--|-----|----|-----|----|--|
| Nittee KORENO<br>● 로그아웃 |    | <b>공지</b> 공지사형 | ł       |  |     |    |     |    |  |
| MAIN NAVIGATION         |    | 공지사항 작성        |         |  |     |    |     |    |  |
| 🚳 Dashboard             | <  | No             | 제목      |  | 작성자 | 첨부 | 작성일 | 비고 |  |
| ☞ 권한관리                  | <  | 조회된 데이터        | 가 없습니다. |  |     |    |     |    |  |
| <b>순</b> ) 안전제안         | 16 |                |         |  |     |    |     |    |  |
| <b>신</b> 통계             |    |                |         |  |     |    |     |    |  |
| €2_ SMS                 |    |                |         |  |     |    |     |    |  |
| <b>企</b> 공지             |    |                |         |  |     |    |     |    |  |
| O 공지사항                  |    |                |         |  |     |    |     |    |  |

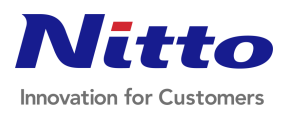

©2020 Korea Nitto Optical Co., Ltd. All Rights Reserved.

Confidential

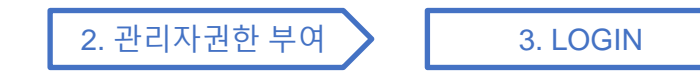

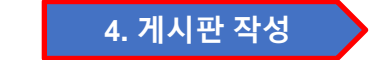

#### 3) 공지사항 내용 작성 후, 등록 CLICK

1. 계정 생성

| AdminKORENO                   |                                     |
|-------------------------------|-------------------------------------|
| <b>litto</b> KORENO<br>● 로그아웃 | 공지 공지사항작성                           |
| AIN NAVIGATION                | 제목을 입력해주세요                          |
| 🚯 Dashboard 🛛 🗸 🤇             | TEST입니다.                            |
| ☞ 권한관리 <                      | 상세내용을 입력해주세요                        |
| 2) 안전제안 16                    | TEST 입니다.                           |
| <b>2</b> 통계                   |                                     |
| දා sms                        |                                     |
| <b>1</b> ) 공지                 | 파일 첨부 가능                            |
|                               | 침부파일1.                              |
|                               | 파일 전택 점무파일1. ★MOB 안전세안세노 활용 법★.pptx |
|                               | 첨부파일2.                              |
|                               | 파일 선택 선택된 파일 없음                     |
|                               | 등록 목록                               |

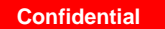

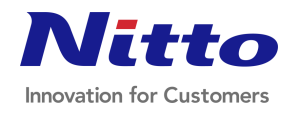

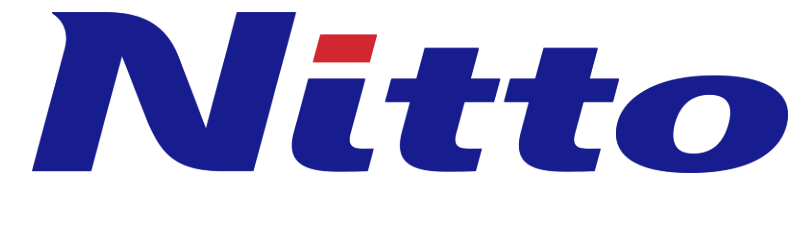

**Innovation for Customers**